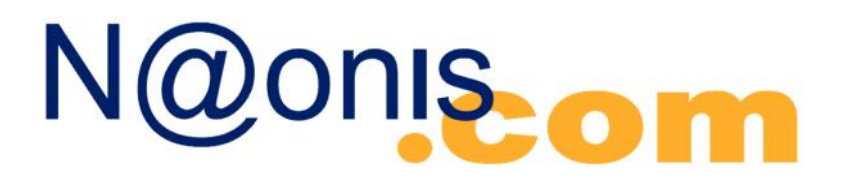

### Miniguida Kerio Connect 7: condivisione cartelle.

In questa miniguida affrontiamo la condivisione delle cartelle tra gli utenti del Kerio Connect 7. Nell'esempio l'utente <u>sandro@naonis.it</u> condivide la sua cartella contatti personali con l'utente <u>roberto@naonis.com</u> (gli utenti possono infatti appartenere anche a domini diversi).

#### 1. Assegnare i diritti di accesso.

La modalità più semplice è accedere alla webmail con le credenziali dell'utente che è proprietario della cartella da condividere con i suoi colleghi. Nel nostro esempio sandro@naonis.it.

Cliccare con il tasto destro del mouse sulla cartella da condividere e scegliere "Diritti di accesso..."

| Ke                  | rio (                   | Connect                                    | 6      | PO    | ST/   |
|---------------------|-------------------------|--------------------------------------------|--------|-------|-------|
| 3                   | S I                     | mpostazioni <del>–</del>                   | 10     | ) Nuo | vo me |
| Cartelle            | ,                       |                                            | Г (Г   |       |       |
| 8 s.                | andro@<br>POST<br>Calen | P <b>naonis.it</b><br>A IN ARRIVO<br>dario | !      | 0     | 8     |
| 1                   | a Contra<br>D Dec       | Apri in una nuova fir                      | nestra |       |       |
| Nuova sottocartella |                         |                                            |        |       |       |
|                     | Pos                     | Sposta o copia tutto<br>Elimina tutto      | l.     |       |       |
| 6                   |                         | Diritti di accesso                         |        |       |       |

La nuova finestra visualizza lo stato di accesso alla cartella selezionata. Clicchiamo su Aggiungi, accettiamo come Tipo di condivisione "Utente", digitiamo nel box "Username" il nome dell'utente che dovrà accedere alla cartella Contatti, in questo esempio <u>roberto@naonis.com</u>, confermiamo cliccando su OK.

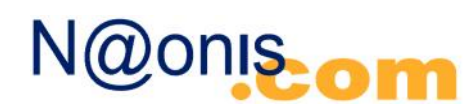

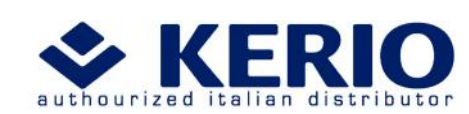

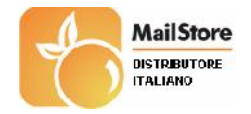

# N@onis\_om

| Kerio Connect               | POS             | TA IN AR         | RIVO                 |           |     |
|-----------------------------|-----------------|------------------|----------------------|-----------|-----|
| 📀 🚳 Impostazioni 🗸          | 🖂 Nuova         | messaggio 👻      | 💫 Rispondi 📼         | 🕞 Inoltra | 9   |
| Cartelle                    |                 |                  | Ricerca              | Cancella  | -   |
| sandro@naonis.it            | 10              | 🕫 Mitten         | te                   |           |     |
| POSTA IN ARRIVO             |                 |                  |                      |           | Δíe |
| (g- Calendario              |                 |                  |                      |           | 100 |
|                             |                 |                  |                      |           |     |
|                             | Lauri I Marti   | . Coursel 7.0    | Distant Manufferr    |           | 1   |
|                             | tatti   Kehi    | D CONNECC 1.2.   | u beta 1 - Mozilia r |           |     |
| 🥫   💷 http://127.0.0.1/webn | hail/folderAcl. | .php?folder=~sa  | ndro%40naonis.it%2   | FConta 🏠  |     |
|                             |                 | 1:               |                      |           |     |
| Otence                      | 22              | Livello di au    |                      |           |     |
| 🛨 🚞 🖕 📥 sandro@naonis.it    |                 | Amministratore   |                      | Rimuovi   |     |
|                             |                 |                  |                      |           |     |
| Aggiungi co                 | ondivisione     | Kerio C 🗙        |                      |           |     |
|                             | 497 0 0 14      | unhau nil/Enl    |                      |           |     |
| Tes http:/                  | /127.0.0.1/0    | ventualit for 22 |                      |           |     |
| Tipo di cone                | divisione:      |                  |                      |           |     |
| Utente                      |                 | -                | Or 1                 | Appulla ( |     |
| Lisername:                  |                 |                  |                      | Annula    |     |
| Completato roberto@r        | aonis.com       |                  |                      |           |     |
|                             |                 |                  |                      |           |     |
|                             | OK _            | Annulla          |                      |           |     |
|                             |                 |                  |                      |           |     |
| Completate                  |                 |                  | r                    |           |     |
| T completato                |                 |                  | 1 C                  |           |     |

La finestra sullo stato della condivisione si aggiornerà con il nuovo utente.

Di default il livello di autorizzazione è impostato su "Lettore", che non consente modifiche, ma solo l'accesso in lettura. Se desideriamo che l'utente possa anche modificare i contenuti della cartella, modifichiamo il livello di autorizzazione a "Editor".

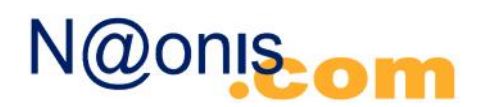

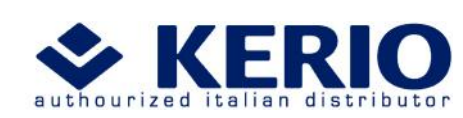

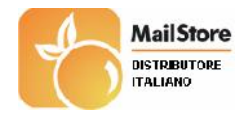

# N@onisom

|           | Utente       | Livello di autorizzazione | Aggiungi. |
|-----------|--------------|---------------------------|-----------|
| 🔓 sandro  | @naonis.it   | Amministratore            | Rimuovi   |
| 🛓 roberto | )@naonis.com | Lettore 🗾                 |           |
|           |              |                           |           |
|           |              |                           |           |
|           |              |                           |           |

### 2. Sottoscrivere una risorsa da webmail.

Possiamo ora disconnetterci dalla webmail dell'utente <u>sandro@naonis.it</u> ed effettuare il login alla webmail dell'utente <u>roberto@naonis.com</u>.

Clicchiamo con il tasto destro del mouse sulla radice dell'albero delle cartelle, cioè sull'indirizzo di posta elettronica e clicchiamo su "Sottoscrivi cartelle condivise".

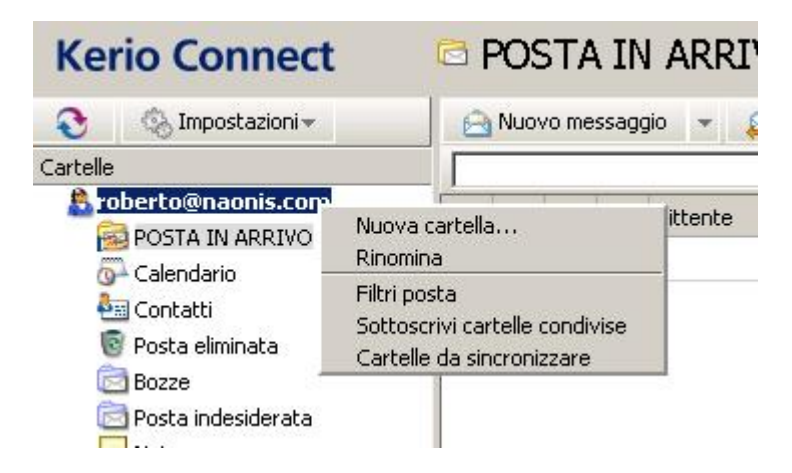

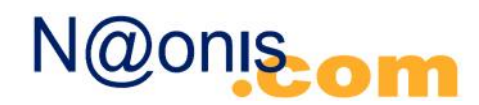

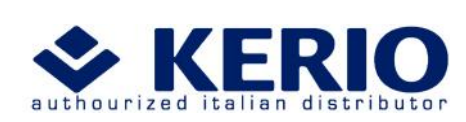

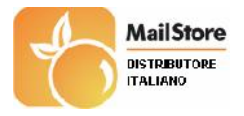

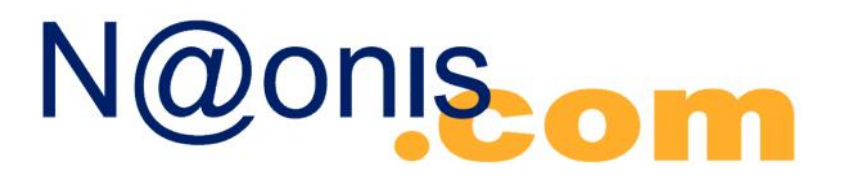

Nella nuova finestra digitiamo l'indirizzo completo dell'utente che condivide con noi le sue cartelle, nel nostro esempio <u>sandro@naonis.it</u>, confermiamo cliccando su OK.

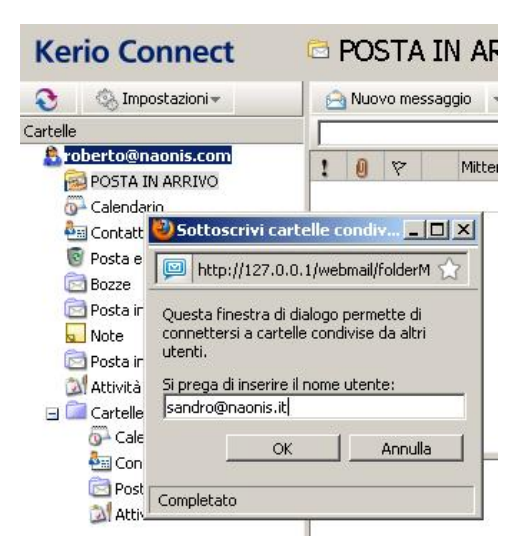

Se l'indirizzo digitato è corretto, nella nuova finestra comparirà l'elenco delle cartelle che l'utente <u>sandro@naonis.it</u> ha scelto di condividere con noi.

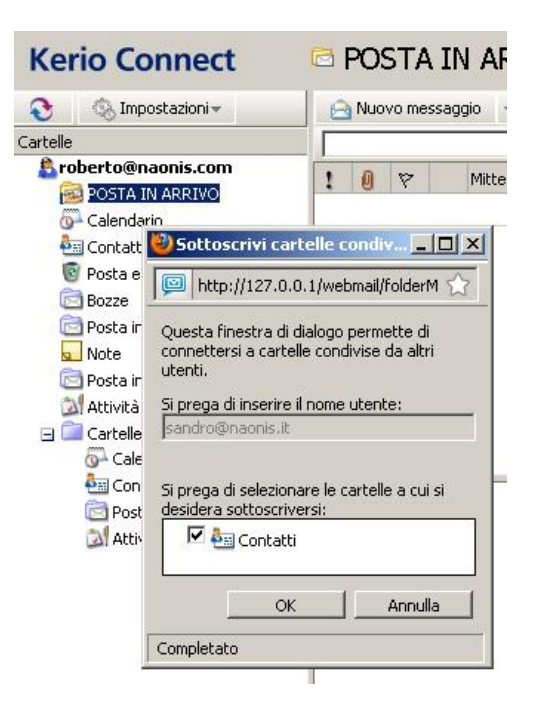

Nel nostro esempio comparirà solo la cartella Contatti. Confermiamo la nostra scelta cliccando su OK.

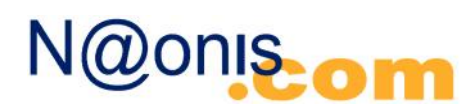

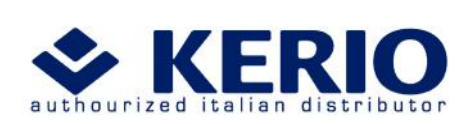

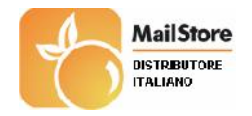

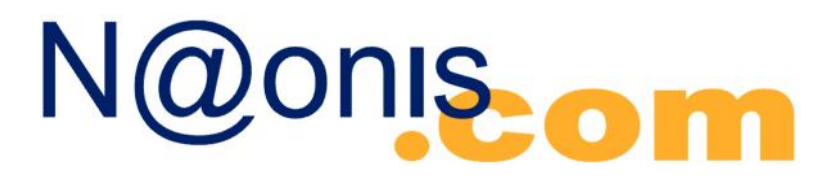

Naonis.com di Bastasin F. & C. sas Via Carnaro, 9 - 33170 Pordenone telefono 0434.536248 telefax 0434.536920 info@naonis.it www.naonis.it P.IVA/C.F. 01358790937 CCIAA PN-1998-5494

La nuova struttura dell'albero delle cartelle sarà la seguente:

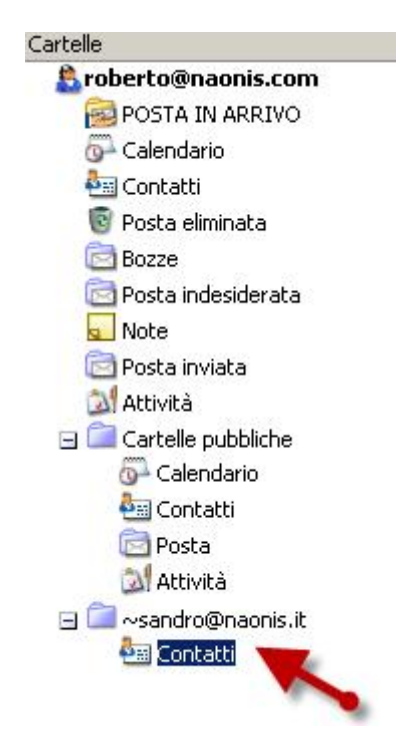

Al termine del gruppo precedente, sono raggruppate tutte le cartelle che l'utente <u>sandro@naonis.it</u> ha scelto di condividere con noi.

#### **3. Sottoscrivere una risorsa da Microsoft Outlook con il Kerio Outlook Connector.**

La sottoscrizione che abbiamo effettuato al punto 2 vale soltanto per la webmail dell'utente <u>roberto@naonis.com</u>, se desideriamo accedere alle cartelle condivise anche da Outlook, è necessario che in Outlook sia installato il Kerio Outlook Connector e che sia configurato con le credenziali dell'utente roberto@naonis.com.

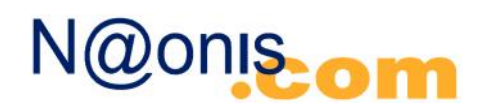

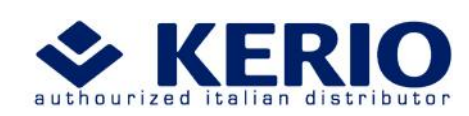

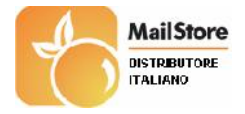

# N@onisom

 Naonis.com di Bastasin F. & C. sas

 Via Carnaro, 9 - 33170 Pordenone

 telefono 0434.536248
 telefax 0434.536920

 info@naonis.it
 www.naonis.it

 P.IVA/C.F. 01358790937
 CCIAA PN-1998-5494

| rio Outlook Connect    | or                                   |  |  |
|------------------------|--------------------------------------|--|--|
| Account Dettagli servi | er   Altre caselle di posta   Ripara |  |  |
| Nome server:           | localhost                            |  |  |
| Autenticazione         |                                      |  |  |
| C Autenticazione       | password di protezione               |  |  |
| Autenticazione         | manuale                              |  |  |
| Nome account           | roberto@naonis.com                   |  |  |
| Password:              |                                      |  |  |
|                        | Salva password                       |  |  |
|                        |                                      |  |  |
| Linomazioni dente      | Delasta                              |  |  |
| Username:              |                                      |  |  |
| Indirizzo e-mail:      | roberto@naonis.com                   |  |  |
|                        | Recupera info                        |  |  |
|                        |                                      |  |  |
|                        | OK Cancel                            |  |  |

La configurazione dell'account del Kerio Outlook Connector, è organizzata a scheda, la terza scheda è denominata "Altre caselle di posta", scegliamola.

Nella scheda clicchiamo sul pulsante Aggiungi, quindi digitiamo l'indirizzo email completo dell'utente che ha deciso di condividere con noi le sue cartelle, nel nostro esempio <u>sandro@naonis.it</u>.

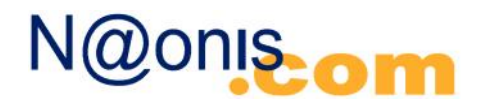

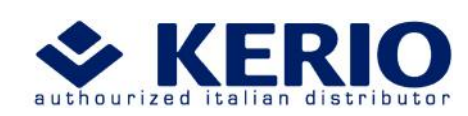

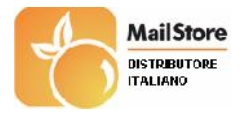

# N@onisom

 Naonis.com di Bastasin F. & C. sas

 Via Carnaro, 9 - 33170 Pordenone

 telefono 0434.536248
 telefax 0434.536920

 info@naonis.it
 www.naonis.it

 P.IVA/C.F. 01358790937
 CCIAA PN-1998-5494

| Kerio Outlook Connector                                    |                                                                            | × |         |
|------------------------------------------------------------|----------------------------------------------------------------------------|---|---------|
| Account Dettagli server                                    | Altre caselle di posta Ripara                                              |   |         |
| Per visualizzare le cartelle<br>caselle di posta aggiungen | condivise con altri ut allegarne le<br>do alla lista le relative use name. |   |         |
| <u>C</u> aselle di posta allegate:                         |                                                                            | _ |         |
|                                                            |                                                                            |   |         |
|                                                            |                                                                            |   |         |
|                                                            |                                                                            |   |         |
|                                                            |                                                                            |   |         |
|                                                            |                                                                            |   |         |
|                                                            |                                                                            |   |         |
| Aggiungi                                                   | Allega casella di posta<br>ov                                              |   | ×       |
|                                                            | Indirizzo e-mail o nome utente:                                            |   |         |
|                                                            | sandro@naonsi.it                                                           |   |         |
|                                                            |                                                                            |   |         |
|                                                            | - 0                                                                        | к | Annulla |
|                                                            |                                                                            |   |         |

Confermiamo cliccando su OK, nell'elenco delle cartelle di posta allegate comparirà il nuovo indirizzo, confermiamo ancora su OK.

|                     |                                                                  | -                                                         |                                |
|---------------------|------------------------------------------------------------------|-----------------------------------------------------------|--------------------------------|
| Account             | Dettagli server                                                  | Altre caselle di posta                                    | Ripara                         |
| Per visu<br>caselle | ializzare le cartell<br>di posta aggiunge                        | le condivise con altri ute<br>endo alla lista le relative | nti, allegarne le<br>username. |
| Caselle             | di posta allegate                                                | :                                                         |                                |
| Sandro              | ) <sandro@naon< td=""><td>is.it&gt;</td><td></td></sandro@naon<> | is.it>                                                    |                                |
|                     |                                                                  |                                                           |                                |
|                     |                                                                  |                                                           |                                |
|                     |                                                                  |                                                           |                                |
|                     |                                                                  |                                                           |                                |
|                     |                                                                  |                                                           |                                |
|                     | Die                                                              |                                                           |                                |
|                     |                                                                  |                                                           |                                |
|                     |                                                                  |                                                           |                                |
|                     |                                                                  |                                                           |                                |
|                     |                                                                  |                                                           |                                |
|                     |                                                                  |                                                           | 4212 32                        |

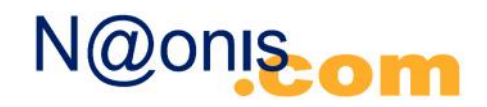

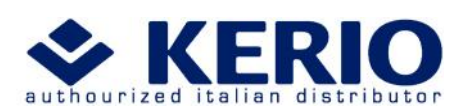

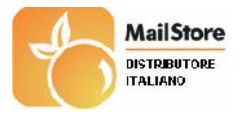

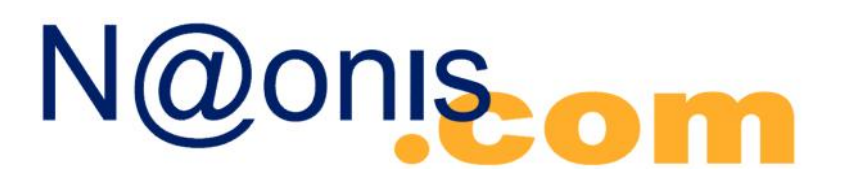

Avviando Outlook, andando in Contatti, trovermo la nuova nuova cartella Contatti, quella dell'utente <u>sandro@naonis.it</u>.

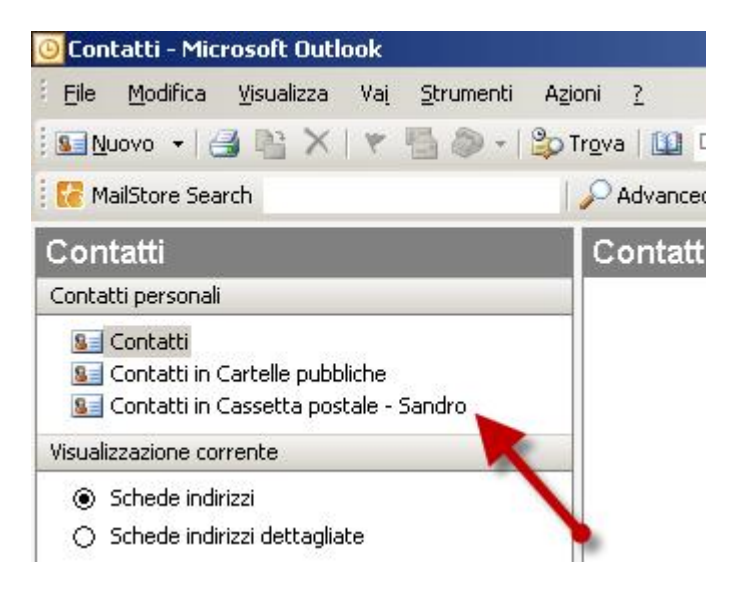

### 4. Come accedere alla configurazione dell'account

In Outlook esistono molti modi per modificare gli account di posta. Personalmente suggeriamo di chiudere il programma Microsoft Outlook, quindi Start, Pannello di Controllo, Posta elettronica, clic su Mostra profili.

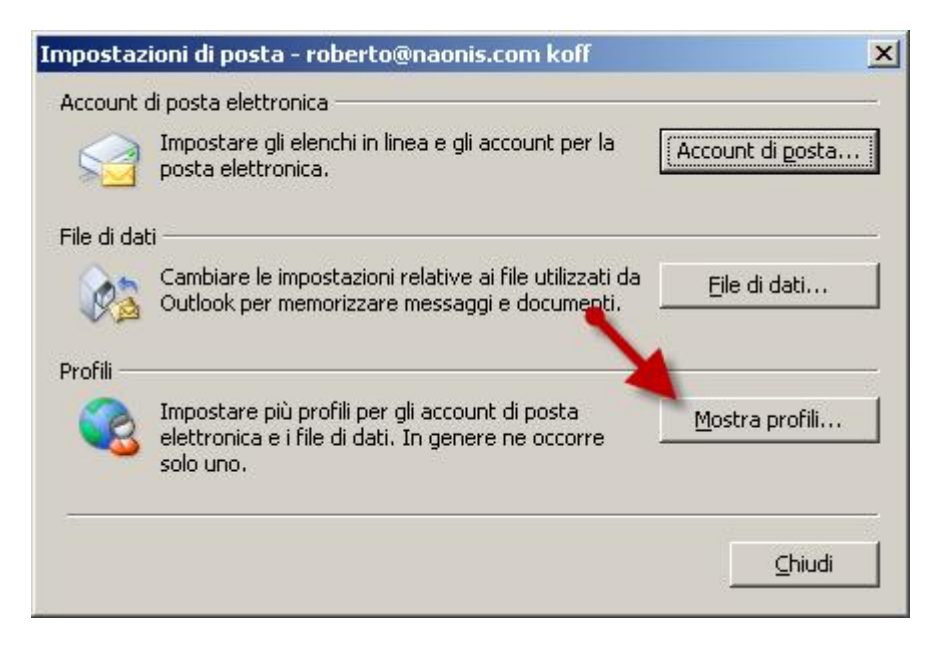

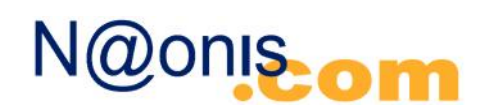

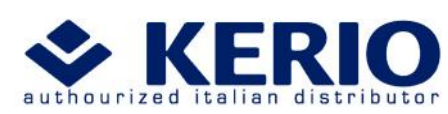

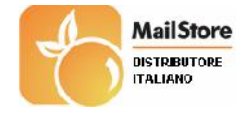

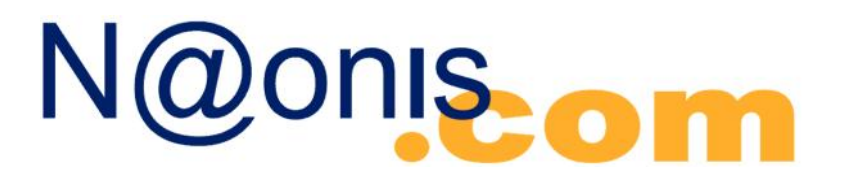

 Naonis.com di Bastasin F. & C. sas

 Via Carnaro, 9 - 33170 Pordenone

 telefono 0434.536248
 telefax 0434.536920

 info@naonis.it
 www.naonis.it

 P.IVA/C.F.
 01358790937
 CCIAA PN-1998-5494

Selezionare il profilo da modificare, quindi clic su Proprietà.

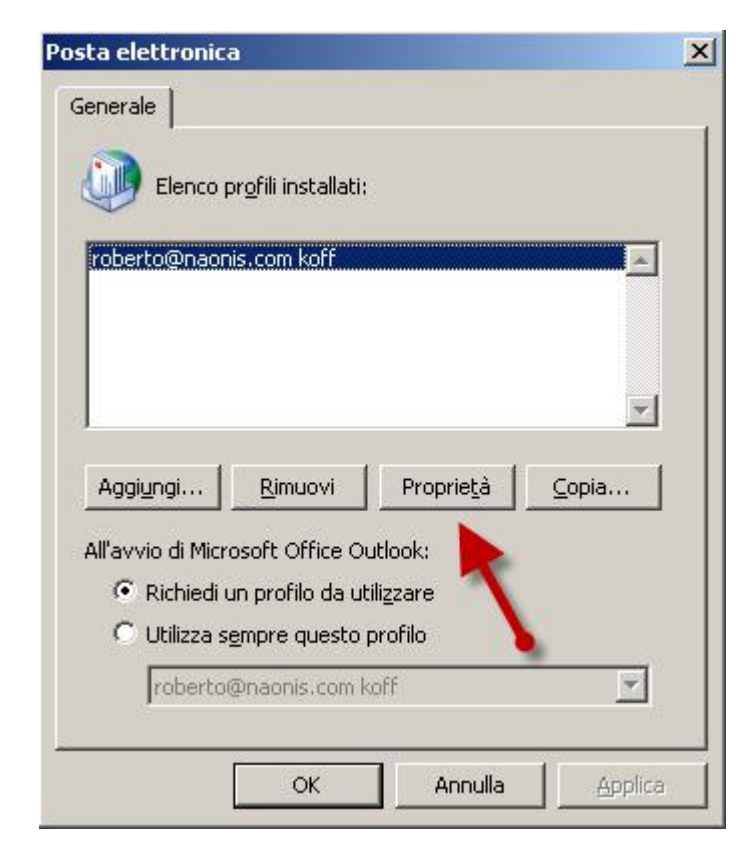

Clic su Account di posta...

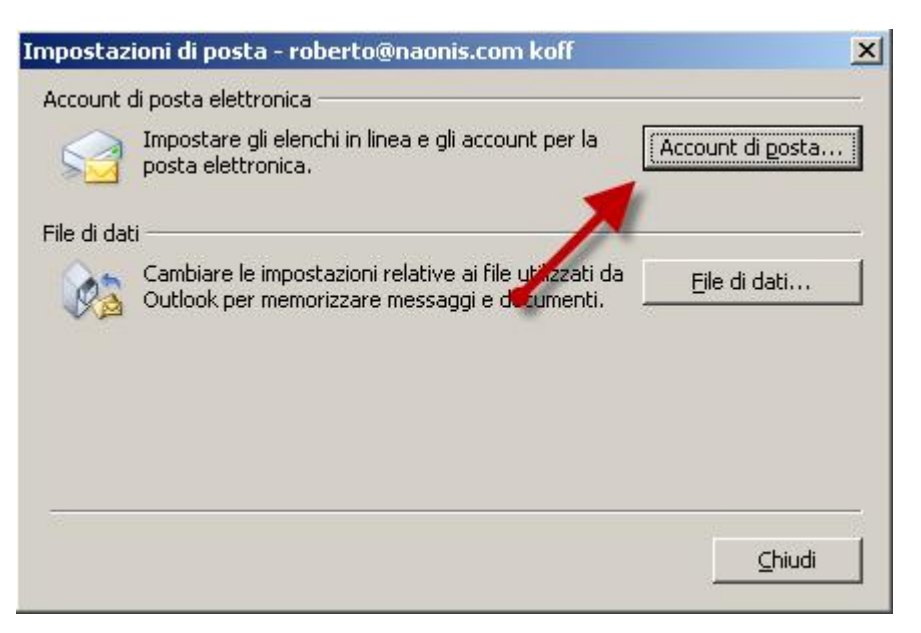

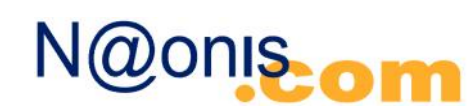

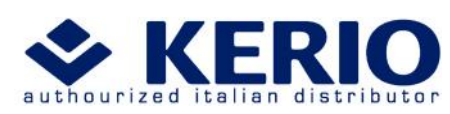

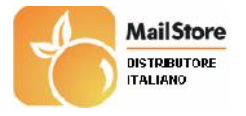